# intelbra*s*

Guia de instalação

ICR - Gravador de chamadas

## intelbra*s*

#### ICR - Gravador de chamadas

Parabéns, você acaba de adquirir um produto com a qualidade e segurança Intelbras.

O Gravador de chamadas é um software desenvolvido para gravação de chamadas em ramais TDM e IP das centrais Impacta 94/140/220/300 e CIP92200. Os arquivos de áudio são armazenados temporariamente em um SD Card (centrais Impacta) e HD SSD (central CIP 92200), conectado na própria central e por meio de um aplicativo com diversos filtros de pesquisa as gravações podem ser reproduzidas em kit multimídia\*.

\*Requer aquisição da licença de uso.

## Índice

| 1. Requisitos mínimos                                          | 5  |
|----------------------------------------------------------------|----|
| 1.1. Modelos de PABX suportados                                | 6  |
| 2. Características                                             | 6  |
| 3. Procedimentos para aquisição do produto gravador de chamada | 8  |
| 3.1. Centrais Impacta                                          | 8  |
| 3.2. Central CIP 92200                                         | 10 |
| 4. Instalação                                                  | 12 |
| 4.1. Conexão física                                            |    |
| 4.2. Instalação dos programas                                  | 14 |
| 4.3. Licenças                                                  | 16 |
| 5. Configuração do aplicativo                                  | 19 |
| 6. Operação                                                    | 20 |
| 6.1. Gravar chamadas manualmente (centrais Impacta)            |    |
| 6.2. Gravar chamadas manualmente (central CIP92200)            |    |
| Termo de garantia                                              | 21 |

## 1. Requisitos mínimos

Os requisitos mínimos de hardware são:

- » Computador:
  - » Processador Dual core (ou outro processador compatível) ou superior;
  - » 2 portas USB disponíveis;
  - » Pelo menos 1 GB de memória RAM;
  - » 1 GB de espaço disponível em disco rígido para instalação dos programas e banco de dados, acrescido ainda, da capacidade de informações de áudio que o usuário queira armazenar.
- » Cartão SD (centrais Impacta):
  - » Tipo SDHC, classe 6 ou superior (Cartões Micro SD não são compatíveis);
  - » Os cartões homologados para funcionamento são os dos seguintes fabricantes: Kingston, Sandisk, Transcend, Toshiba, Samsung e Panasonic;
  - » A capacidade do SD card determinará a quantidade de gravação armazenada.
- » HD SSD (CIP92200):
  - » Disco de estado sólido (SSD) SATA. O HD SSD acompanha a central e armazena arquivos do sistema e gravação de chamada;
  - » É disponibilizado 4 GB de disco para armazenamento das gravações de chamadas, em horas equivale a 135 horas de gravação.

**Obs.:** para não exceder a capacidade do cartão SD ou HD SSD é sugerido programar download a cada hora. Para as centrais Impacta, cabo USB de até 5 metros entre o computador e a placa CPU da Impacta para coleta das gravações, esse cabo poderá ser do mini USB tipo B ou mini USB padrão, verifique o modelo conforme sua central.

Os requisitos mínimos de software são:

- » Firebird com versão 2.5 (Incluso no instalador);
- » Sistema operacional Windows XP SP3, Windows 7 ou Windows 8;

- » Centrais Impacta:
  - » PABX versão 3.18.08 ou superior;
  - » Programador web 1.4.1 ou superior;
  - » ICTI Manager 3.2.18 ou superior;
  - » Licença de uso (A capacidade de canais de gravação do Gravador de chamadas é de 1 a 8 canais e depende da quantidade de licenças adquiridas).
- » CIP92200:
  - » Versão do sistema 1.06.00 ou superior;
  - » Licença de uso (A capacidade de canais de gravação do gravador de chamadas é de 1 a 30 canais e depende da quantidade de licenças adquiridas);
  - » Aplicativo gravador de chamadas (deve ser baixado no site: www.intelbras.com.br).

#### 1.1. Modelos de PABX suportados

- » Impacta 94
- » Impacta 140
- » Impacta 220
- » Impacta 300
- » CIP 92200

## 2. Características

- » Grava todos os tipos de ramais:
  - » Centrais Impacta: IP1, Analógicos e Digitais;
  - » CIP92200: IP<sup>2</sup> e Analógicos;
- » Grava chamadas internas e externas3;
- » Faz gravação por comando.

#### Importante:

- 1. Quando o TIP 100 e o ATA 2210T (ambos versão 1.3.8 ou superior) estiverem na mesma LAN e com a facilidade Economia de canal habilitada no PABX, as chamadas internas entre esses ramais IP não serão gravadas, pois o áudio não passará pelo PABX. Para que essas chamadas sejam gravadas, será necessário desabilitar a facilidade Economia de canal;
- 2. Quando os terminais IP Intelbras estiverem na mesma LAN e com a facilidade Permitir reinvites habilitada na configuração de ramal SIP no PABX, as chamadas internas entre estes ramais IP não serão gravadas, pois o áudio não passará pelo PABX. Para que essas chamadas sejam gravadas, será necessário desabilitar a facilidade Permitir reinvites;
- 3. É de total responsabilidade do licenciado ao uso do software informar para os participantes da chamada, se esta está sendo gravada. A Intelbras não se responsabiliza pela utilização indevida do gravador, bem como dos arquivos de áudio armazenados. É possível informar que as chamadas estão sendo gravadas através da facilidade DISA (atendimento automático) e/ou dos próprios atendentes da chamada;
- » Para as centrais Impacta, a comunicação do SD Card pode ser sinalizada por dois LEDs, conforme a figura a seguir:
  - » LD2 ou ON (luz contínua): indica se o SD Card está inserido devidamente;
  - » LD3 ou Read (luz piscando): indica se há comunicação da central com o SD Card.

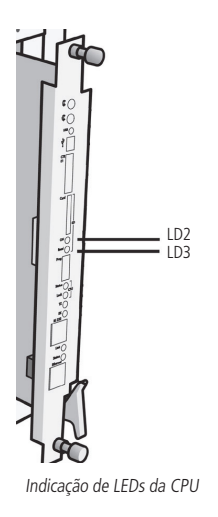

## 3. Procedimentos para aquisição do produto gravador de chamada

A aquisição do gravador de chamada ocorrerá por meio dos seguintes passos:

#### 3.1. Centrais Impacta

- 1. Adquirir o Cartão SD (ver requisitos de hardware);
- Adquirir licenças com parceiro Intelbras, conforme quantidade de canais de áudio desejado para realizar a gravação;

- 3. Informar o ID do cartão SD, conforme procedimento a seguir:
- » Conecte o cartão SD na placa CPU e acesse o programador web da central com login e senha previamente cadastrados (O padrão de fábrica é login: *admin* e senha: *admin*);
- » Acesse o menu Sistemas>Licenças.

| telbras        | Todas as licença | as                   |                            |
|----------------|------------------|----------------------|----------------------------|
|                | Tipo da licença  | Produto              | Quantidade                 |
|                |                  |                      |                            |
|                |                  |                      |                            |
|                |                  |                      |                            |
|                |                  |                      |                            |
| uário          |                  |                      |                            |
|                |                  |                      |                            |
|                | 11               | a court              |                            |
| Virtual        | Licenças por SU  | ) Card               |                            |
| ing            | ID:              | 79:4A:4A:1F:R4:DE:9E | F3:80:5D:C5:65:02:4A:D3:25 |
| om             | Produto          |                      | Quantidade                 |
| ita            | FIGURE           |                      | Quantopore                 |
|                |                  |                      |                            |
|                |                  |                      |                            |
|                |                  |                      |                            |
|                |                  |                      |                            |
| la empresa     |                  |                      |                            |
|                | Enviar licença   | as para SD Card      |                            |
|                |                  |                      |                            |
| 5              | Arquivo para     | a envio              | Selecionar arquivo         |
|                |                  |                      |                            |
|                |                  | Enviar               | Limpar                     |
|                |                  |                      |                            |
| a 2 e 4 canais | Licencas por Ch  | nave de Software     |                            |
| ICIP 30 canais |                  |                      | Atualizar Fecha            |
|                |                  |                      |                            |

Identificação do identificador do Cartão SD

- » Receber arquivo de licença, conforme ID do cartão fornecido;
- » Adquirir uma chave de hardware com parceiro Intelbras para liberar a execução do aplicativo gravador de chamada;
- » Realizar download do aplicativo Gravador de chamada no site www.intelbras.com.br.

#### 3.2. Central CIP 92200

- 1. Adquirir licenças com parceiro Intelbras conforme quantidade de canais de áudio desejado para realizar a gravação;
- 2. Informar o ID da chave de hardware, conforme procedimento a seguir:
- » Acesse o Programador web da central com login e senha previamente cadastrados (O padrão de fábrica é login: *admin* e senha: 1234);
- » Acesse o menu Sistema>Licenças.

## intelbras CIP 92200

#### Ajuda Desconectar [CIP92200@Intelbras]

| Portas     |  |
|------------|--|
| Roteamento |  |

🕅 Licenças

Identificador:

Última leitura:

### Serviços Sistema

Áudio

Autoprovisionamento

Bilhetagem

Calendário Configurações Música Log de Chamadas Log de Acessos Monitoramento Sistema

#### 08-CE-C9-99-F2-6F-B6-6D 29/05/14 18:25

Licenças

| Produto                      | Quantidade | Estado |
|------------------------------|------------|--------|
| Juntores IP                  | 5          | Válida |
| Ramais IP                    | 5          | Válida |
| Links E1                     | 1          | Válida |
| Ramais e juntores analógicos | 8          | Válida |
| Correio de voz               | 5          | Válida |
| DISA                         | 1          | Válida |
| DAC                          | 0          | Válida |
| Gravador de voz              | 0          | Válida |
| Criptografia de Chamada      | 0          | Válida |

#### Atualização de licenças

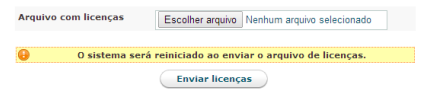

Identificação da chave de hardware

- » Receber arquivo de licença, conforme ID da chave de hardware fornecida;
- » Adquirir uma chave de hardware com parceiro Intelbras para liberar a execução do aplicativo gravador de chamada;
- » Realizar download do aplicativo Gravador de chamada no site www.intelbras.com.br.

### 4. Instalação

#### 4.1. Conexão física

Ao conectar com o PABX, é necessário usar uma conexão para o ICTI e outra para o gravador, conforme exemplos a seguir:

#### **Centrais Impacta**

- » Via FTP da placa ICIP
  - » USB da placa CPU conectado na USB da placa ICIP;
  - » Programador via ICIP;
  - » Liberação de senha de acesso ao FTP (via programador web).

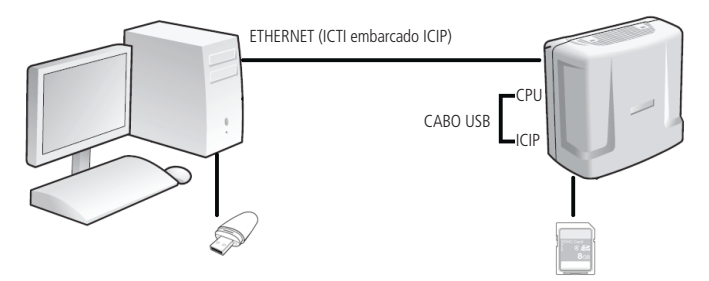

Exemplo de conexão com ICTI remoto

- » Sem ICIP
  - » USB da placa CPU conectado ao PC;
  - » Programador via serial com ICTI ou ICTI conectado à placa Ethernet.
- » Via placa ICIP
  - » USB da placa CPU conectado ao PC;
  - » Programador via ICIP.

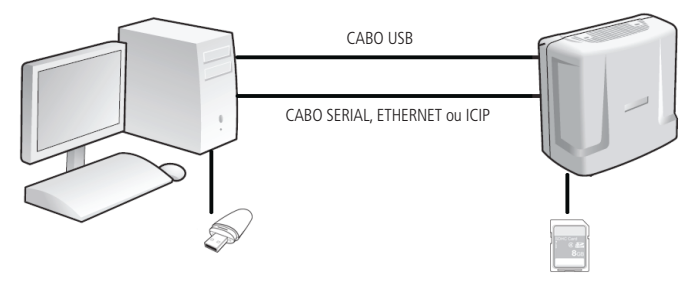

Exemplo de conexão com ICTI local

» Conectar a chave de hardware no PC que executará o aplicativo Gravador de Chamadas.

Quando se utiliza o gravador de chamadas, não é possível usar a porta USB para o envio de programação do PABX. A porta USB ficará dedicada para o gravador de chamadas.

Deve-se utilizar a porta serial ou a interface Ethernet para programar o PABX.

Para conexão totalmente remota do PC com a central (via Ethernet), siga o procedimento:

- Conecte o PC e central através de um cabo Ethernet na ICIP (para o ICTI) e mantenha um cabo USB conectado entre a CPU e a ICIP, conforme imagem Exemplo de conexão com ICTI remoto;
- Após a instalação do gravador, ative a opção FTP em: Gravador de chamadas>Configuração>Sistemas de gravação>Conexão para realização de download dos arquivos de gravação e ativar a opção FTP;
- 3. Selecione a opção Habilitar em: Programador web>Rede>Interface FTP/Gravações.

#### Central CIP92200

O acesso ao Servidor FTP na CIP 92200 é liberado mediante licença de Gravação de voz.

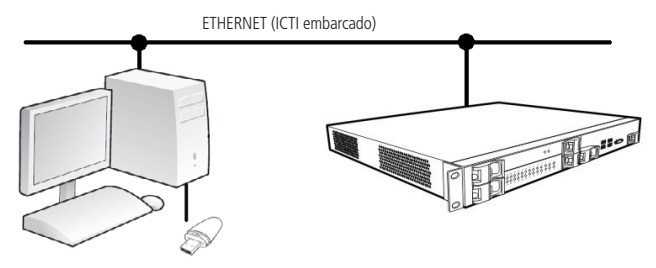

Exemplo de conexão com ICTI

O usuário deverá conectar a chave de hardware no PC que executará o aplicativo Gravador de chamadas.

Para conexão remota do PC com a central (via Ethernet), siga o procedimento:

- 1. Conecte o PC e central na rede Ethernet, conforme imagem Exemplo de conexão com ICTI;
- 2. No aplicativo *Gravador* configure o IP da central em *Configuração>Conexão com ICTI* e *Servidor FTP* (utilize as portas padrão do aplicativo).

#### 4.2. Instalação dos programas

Após realizar o download do aplicativo no site da Intelbras, execute-o para iniciar a instalação. Durante o procedimento, escolha a opção mais adequada dentre as seguintes possibilidades:

» Instalação completa: essa é a opção padrão a ser utilizada pela maioria dos usuários, pois instala todos os componentes do gravador. Pode ser utilizada também para instalar apenas os componentes gerenciador de banco de dados e banco de dados em um computador que será utilizado como servidor de banco de dados, separando-os dos programas aplicativos do gravador;

- » Instalação em estação: esta é a opção de instalação a ser utilizada para instalar em computadores da rede local os programas aplicativos para que outros usuários possam fazer uso do gravador, ou para instalar em outro computador o programa Serviço de Gravação Intelbras;
- » Instalação personalizada: esta opção de instalação permite selecionar os componentes do gravador a serem instalados.

Atenção: a reinstalação do banco de dados, através da instalação completa ou da instalação apenas do banco de dados, sobre uma instalação prévia, destruirá de forma irrecuperável todas as informações anteriores.

Após a instalação do programa, execute o ícone do gravador de chamada disponibilizado na área de trabalho, conforme figura ilustrativa ou siga o caminho a seguir para executá-lo: *Menu iniciar> Programas>Intelbras>Gravação Intelbras>Gravação Intelbras.* 

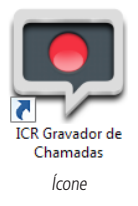

### 4.3. Licenças

#### Centrais Impacta

Com a chave de hardware do gravador conectada ao computador, acesse o programador web da central com login e senha previamente cadastrados (o padrão de fábrica é login: *admin* e senha: *admin*).

Acesse o menu Sistemas>Licenças, clique em Selecionar arquivo para buscar o arquivo de licença adquirido junto a Intelbras e clique em Enviar para então ser enviada ao PABX, conforme a figura a seguir:

| intelbras                   | Todas as licença | s                         |                           |
|-----------------------------|------------------|---------------------------|---------------------------|
| Arquivo                     | Tipo da licença  | Produto                   | Quantidade                |
| aquito                      | Software         | CSTA                      | 1                         |
| alendário                   | SD Card          | Gravação de voz           | 8                         |
| ortas                       |                  |                           |                           |
| oteamento                   |                  |                           |                           |
| Sistema                     |                  |                           |                           |
| Acesso de usuário           |                  |                           |                           |
| igenda Geral                |                  |                           |                           |
| lihetagem                   |                  |                           |                           |
| CSTA/Mesa Virtual           | Licenças por SD  | Card                      |                           |
| Cadência de ring            | ID:              | 0R-50-R6-E0-48-10-EE-R4-6 | E-F7-56-33-07-22-04-RF    |
| adência de tom              | Durk to          | 30.33.00.23.N0.13.12.0A.C | 0.001/1.001001022104100   |
| ódigo de conta              | Gravação de voz  |                           | Quantidade                |
| SA                          |                  |                           | •                         |
| esvio Correio               |                  |                           |                           |
| mergência                   |                  |                           |                           |
| aciidades                   |                  |                           |                           |
| informações da empresa      |                  |                           |                           |
| lcenças                     | Enviar licença   | s para SD Card            |                           |
| Senha geral                 |                  |                           |                           |
| remporizações               | Arquivo para     | envio C:\Users\na04801    | 9\Desi Selecionar arquivo |
| lumos                       |                  |                           |                           |
| nterfaces                   |                  | Enviar                    | par                       |
| Rede                        | Licencae por Chi | ava da Softwara           |                           |
| /oIP - Placa 2 e 4 canais   | Eldenças por cha | ave de Sortware           |                           |
| /oIP - Placa ICIP 30 canais |                  |                           | Atualizar Fechar          |
| fanutenção                  |                  |                           |                           |
| Ajuda                       |                  |                           |                           |
| Encerrar                    |                  |                           |                           |
|                             |                  |                           |                           |

Selecionando arquivo

Nesta página é exibida a quantidade de licenças e o ID do cartão SD. Com este ID único é possível adquirir novas licenças. É possível verificar a quantidade de licenças disponíveis na própria tela do programador web no campo *Quantidade*.

**Obs.:** confira se o número de licenças é o mesmo em sua nota fiscal e no programador web. Caso haja alguma diferença, contate seu revendedor. As licenças adquiridas estão associadas ao ID único do cartão SD.

#### Central CIP92200

Acesse o Programador web da central com login e senha previamente cadastrados (O padrão de fábrica é login: *admin* e senha: *1234*).

Acesse o menu *Sistema>Licenças*, clique em *Selecionar arquivo* para buscar o arquivo de licença adquirido junto a Intelbras e clique em *Enviar licenças* para então ser enviada ao PABX, conforme a figura a seguir:

#### intelbras CIP 92200 🔞 Ajuda 🛛 🗂 Desconectar [CIP92200@Intelbras] Portas Licenças

| Serviços            | Chave de hardware    |                              |             |        |
|---------------------|----------------------|------------------------------|-------------|--------|
| Sistema             |                      |                              |             |        |
| Áudio               | Identificador:       | CC-C9-99-F                   | F2-6F-B6-6D |        |
| Autoprovisionamento | Última leitura:      | 29/05/14 18:25               | 5           |        |
| Bilhetagem          |                      |                              |             |        |
| Licenças            | Licenças             |                              | ۲,          |        |
| Calendário          | Bro                  | duto                         | Quantidada  | Estado |
| Configurações       | PTO                  | 0000                         | Quantidade  | Lstado |
| Música              | Juntores IP          |                              | 5           | Válida |
| Log de Chamadas     | Ramais IP            |                              | 5           | Válida |
| Log de Acessos      | Links E1             |                              |             | 10404- |
| Monitoramento       |                      |                              | 1           | valida |
| Sistema             | Ramais e juntores ar | Ramais e juntores analógicos |             | Válida |
|                     | Correio de voz       |                              | 5           | Válida |
|                     | DISA                 |                              | 1           | Válida |
|                     | DAC                  |                              | 0           | Válida |
| 1                   | Gravador de voz      |                              | 0           | Válida |
|                     | Criptografia de Chan | nada                         | 0           | Válida |

#### Atualização de licenças

Roteamento

| Arquivo com licenças                                                           | Escolher arquivo lic_08CECC215014225953.lic |  |  |  |
|--------------------------------------------------------------------------------|---------------------------------------------|--|--|--|
| <ul> <li>O sistema será reiniciado ao enviar o arquivo de licenças.</li> </ul> |                                             |  |  |  |
|                                                                                | Enviar licenças                             |  |  |  |

Selecionando arquivo

Nesta página é exibida a quantidade de licenças e o ID da chave de hardware. Com este ID único é possível adquirir novas licenças. É possível verificar a quantidade de licenças disponíveis na própria tela do programador web no campo *Quantidade*.

**Obs:** confira se o número de licenças é o mesmo em sua nota fiscal e no Programador web. Caso haja alguma diferença, contate seu revendedor. As licenças adquiridas estão associadas ao ID único da chave de hardware.

#### Como expandir licenças

Para aumentar a quantidade de licenças de sua central, não é necessário trocar o SD Card ou chave de hardware (Centrais Impacta e CIP 92200, respectivamente). Basta contatar um revendedor autorizado Intelbras de posse do ID e solicitar a compra de mais licenças. Após a compra será enviado um arquivo para ser enviado ao SD Card ou chave de hardware via programador web.

## 5. Configuração do aplicativo

As configurações a seguir são referentes ao software *Gravador de chamadas*. Para programar um ramal para gravar automaticamente (a gravação será feita a partir do momento em que a ligação for atendida), siga o procedimento:

- 1. Abra o programa ICR Gravador de chamadas Intelbras;
- 2. Acesse Configuração>Ramais do gravador,
- 3. Pressione o botão Novo;
- Selecione o(s) ramal(s) desejado(s). O número de gravações simultâneas depende da quantidade de canais adquiridos;
- Selecione as permissões de gravação desejadas para este(s) ramal(s). Ex.: grava todas as chamadas internas; grava todas as chamadas originadas; grava todas as chamadas recebidas;
- 6. Pressione o botão OK para salvar.

Para configurar um ramal para gravar manualmente por comando (gravação será feita assim que o comando for digitado), siga o procedimento anterior do item 1 ao 6 e durante a chamada execute os comandos conforme procedimento em *Operação*.

**Importante:** deve-se configurar o backup dos arquivos de áudio para poder utilizá-los por qualquer sistema multimídia. Para mais detalhes consulte o manual do produto disponível no site: *www. intelbras.com.br*.

## 6. Operação

#### 6.1. Gravar chamadas manualmente (centrais Impacta)

- » Para gravar chamadas manualmente a partir do ramal em conversação, basta pressionar Flash + #79 + \*.
- » Para interromper/parar a gravação da chamada, basta pressionar Flash + #78 + \* ou desligar o telefone.
- » Para gravar chamadas de outros ramais basta pressionar Flash +  $#79 + n^{\circ}$  do ramal + \*.
- » Para interromper esta gravação basta pressionar Flash + #78 +  $n^{\circ}$  do ramal + \* ou desligar o telefone.

**Obs.:** para habilitar a gravação de chamadas de terceiros, o ramal onde a ligação será gravada precisa ter as permissões habilitadas, verifique o item Configuração do aplicativo.

#### 6.2. Gravar chamadas manualmente (central CIP92200)

- » Para gravar chamadas manualmente a partir do ramal em conversação, pressione Flash + \*79 + \*.
- » Para interromper/parar a gravação da chamada, pressione Flash + \*78 + \* ou desligar o telefone.
- » Para gravar chamadas de outros ramais pressione Flash +  $*79 + n^{\circ}$  do ramal + \*.
- » Para interromper esta gravação pressione  $Flash + *78 + n^{\circ} do ramal + * ou desligar o telefone.$

**Obs.:** para habilitar a gravação de chamadas de terceiros, o ramal onde a ligação será gravada precisa ter as permissões habilitadas, verifique o item Configuração do aplicativo.

## Termo de garantia

Para a sua comodidade, preencha os dados abaixo, pois, somente com a apresentação deste em conjunto com a nota fiscal de compra do produto, você poderá utilizar os benefícios que lhe são assegurados.

| Nome do cliente:       |              |
|------------------------|--------------|
| Assinatura do cliente: |              |
| Nº da nota fiscal:     |              |
| Data da compra:        |              |
| Modelo:                | N° de série: |
| Revendedor:            |              |

Fica expresso que esta garantia contratual é conferida mediante as seguintes condições:

- Esta Chave de Hardware do Gravador de chamadas é garantida contra eventuais defeitos de fabricação pelo prazo de 90 (noventa) dias de garantia legal somados a 9 (nove) meses de garantia contratual, perfazendo um total aproximado de 1 (um) ano de garantia, contados a partir da data da entrega do produto ao Senhor Consumidor, conforme consta na Nota Fiscal de compra do produto, que é parte integrante deste Termo em todo território nacional.
- 2. Constatado o defeito, o Senhor Consumidor deverá imediatamente comunicar-se com a Intelbras, por intermédio dos meios de contatos divulgados no manual do produto ou no site (www.intelbras.com.br), que irá analisar a situação e indicar o meio e forma mais ágil para sanar o defeito durante o prazo de garantia aqui previsto.

- 3. A garantia perderá totalmente sua validade se ocorrer quaisquer das hipóteses a seguir: a) se o defeito não for de fabricação, mas sim ter sido causado pelo Senhor Consumidor e/ou terceiros estranhos ao fabricante, como por exemplo, a remoção incorreta da Chave de Hardware; b) se os danos forem oriundos de acidentes, sinistros, agentes da natureza (raios, inundações, desabamentos, etc.), umidade, tensão na rede elétrica (sobretensão provocada por acidentes ou flutuações ex¬cessivas na rede), instalação/uso em desacordo com o manual do usuário; c) se o produto tiver sofrido influência de natureza química, eletromagnética, elétrica ou animal (insetos, etc.); d) se o produto tiver sido violado, incluindo aqui a realização de consertos e/ou tentativas por quem não autorizado e indicado pelo fabricante.
- 4. Esta garantia não cobre eventual necessidade de reposição, em caso de perda da Chave de Hardware, devendo o Senhor Consumidor adquirir nova Chave de Hardware.
- 5. Na eventualidade do Cliente solicitar o atendimento domiciliar, deverá encaminhar-se ao Serviço Autorizado indicado pela Intelbras para consulta da taxa de visita técnica.

Sendo estas condições deste Termo de Garantia complementar, a Intelbras S/A reserva-se o direito de alterar as características gerais, técnicas e estéticas de seus produtos sem aviso prévio.

O processo de fabricação deste produto não está coberto pelo sistema de gestão ambiental da Intelbras.

Todas as imagens deste manual são ilustrativas.

# intelbra*s*

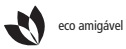

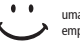

uma das melhores empresas para se trabalhar

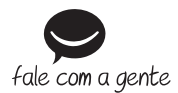

Suporte a clientes: (48) 2106 0006 Contato e chat: www.intelbras.com.br/suporte Sugestões, reclamações e rede autorizada: 0800 7042767

Intelbras S/A – Indústria de Telecomunicação Eletrônica Brasileira Rodovia BR 101, km 210 - Área Industrial - São José/SC - 88104-800 www.intelbras.com.br